## Autentifikacijos instrukcija

- 1. Visus žingsnius pradedame nuo šios nuorodos Sign in to your account (microsoftonline.com)
- 2. Suvedame savo elektroninį pašto adresą (pvz. v.pavarde@ad.viko.lt arba s000000@ad.viko.lt priklausomai darbuotojas ar studentas)

| Guest 🔲 📑 Sign in to your Microso | off account × +                                                       |                                | -            |           | ×    |
|-----------------------------------|-----------------------------------------------------------------------|--------------------------------|--------------|-----------|------|
| ← C                               |                                                                       | A» (D                          | £≣           | ~         |      |
|                                   | Microsoft Sign in Email, phone, or Skype No account? Create one! Next |                                |              |           |      |
|                                   | The set of second                                                     | Terms of use P                 | rivacy & co  | ookies    |      |
|                                   | Use                                                                   | private browsing if this is no | t your devic | ce. Learn | more |

| Guest 🔲 🚦 Sign in to your Microsoft account x +              | -     |   | $\times$ | Guest |   | Sign in to your Microsoft account × + | -         |            | × |
|--------------------------------------------------------------|-------|---|----------|-------|---|---------------------------------------|-----------|------------|---|
| ← C (♪ https://login.live.com A <sup>®</sup> )               | () (≧ | ~ |          | ← C   | C | https://login.live.com                | 5∕≣       | <b>~</b> S |   |
|                                                              |       |   |          |       |   |                                       |           |            |   |
| Microsoft                                                    |       |   |          |       |   | Microsoft                             |           |            |   |
| Sign in                                                      |       |   |          |       |   | Sign in                               |           |            |   |
| v.pavarde@ad.viko.lt                                         |       |   |          |       |   | s000000@ad.viko.lt                    |           |            |   |
| No account? Create one!                                      |       |   |          |       |   | No account? Create one!               |           |            |   |
|                                                              |       |   |          |       |   |                                       |           |            |   |
| Next                                                         |       |   |          |       |   | Next                                  |           |            |   |
|                                                              |       |   |          |       |   |                                       |           |            |   |
|                                                              | -     |   |          |       |   |                                       |           |            |   |
| Sign-in options                                              |       |   |          |       |   | 🔍 Sign-in options                     |           |            |   |
| Terms of use Privacy & cookies ····                          |       |   |          |       |   |                                       | Privacy & | ookies     |   |
| Use private provising if this is not your device. Learn more |       |   |          |       |   |                                       |           | n more     |   |

- 3. Suvedus prisijungimus spaudžiame Next.
- 4. Suvedame savo slaptažodį ir spauskite Sign In.
- 5. Atsidursite naujame lange kur reikės paspausti Next.

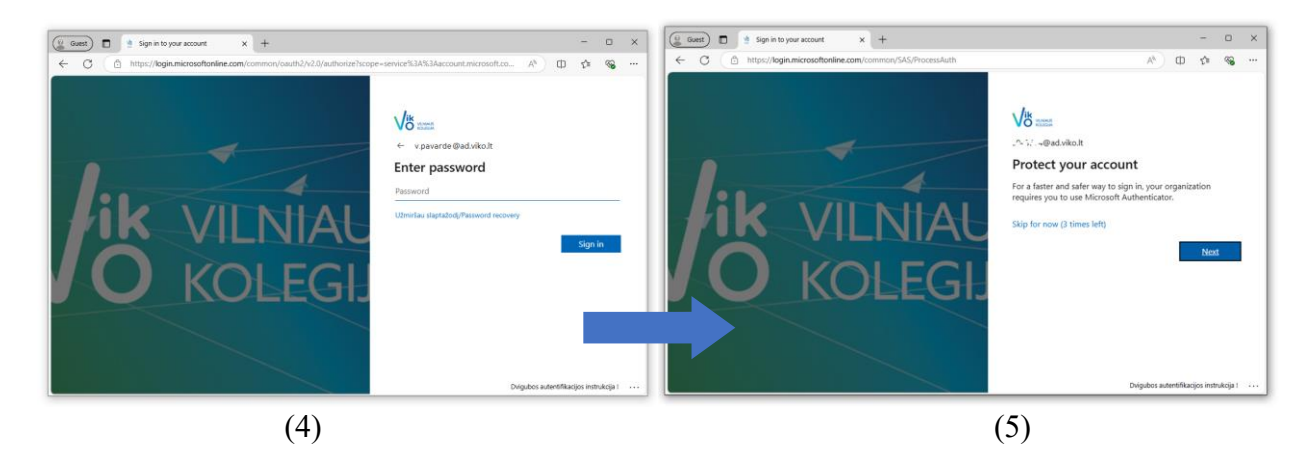

 Nuo šio žingsnio Jūsų prašo patvirtinti prisijungimas naudojant "Microsoft Authenticator". Mobiliajame įrenginyje susirandame ir atsidarome Authenticator programėlę (iOS – "App Store", Android – "Google Play"). <u>Atsisiųsti "Microsoft</u> <u>Authenticator"</u>

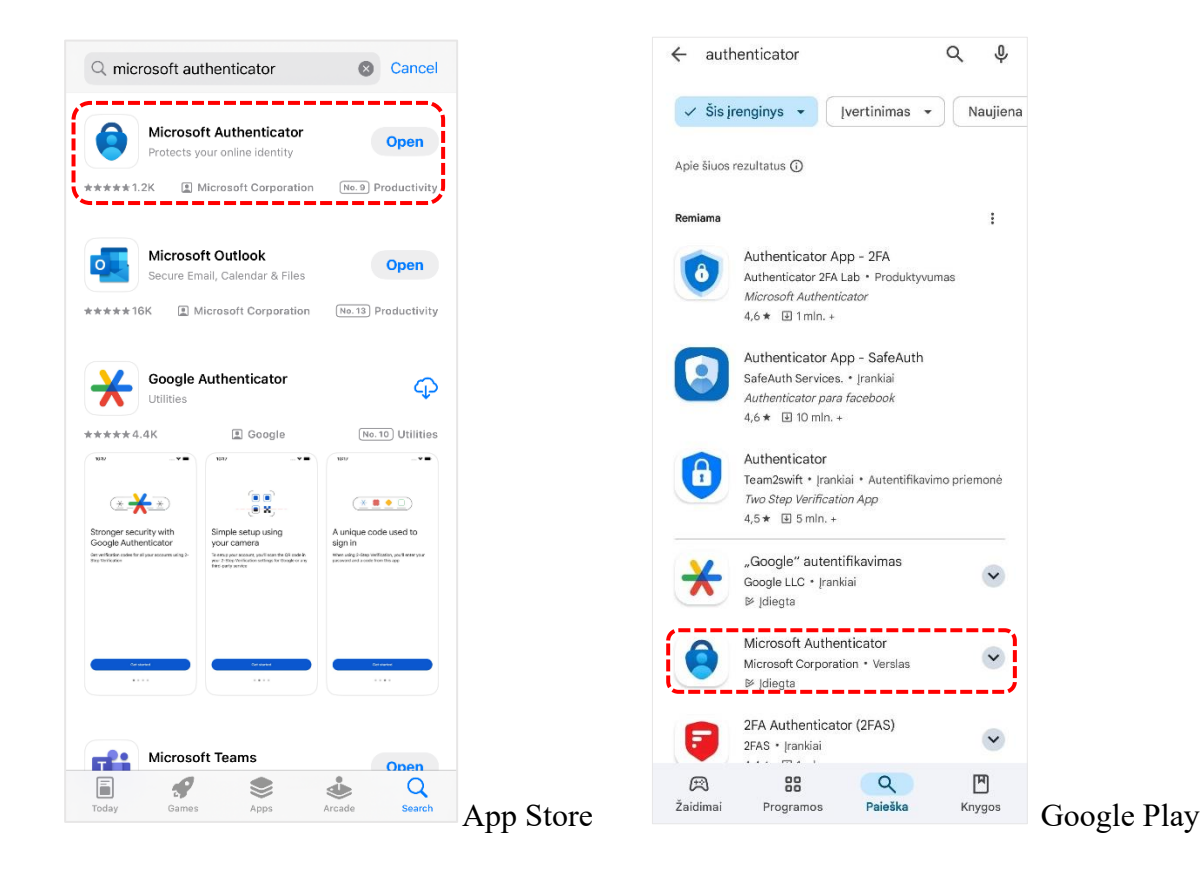

 Ekrane paspausti Next ir dar kartą mygtuką Next, kad nustatytumėte paskyrą šioje Authenticator programoje.

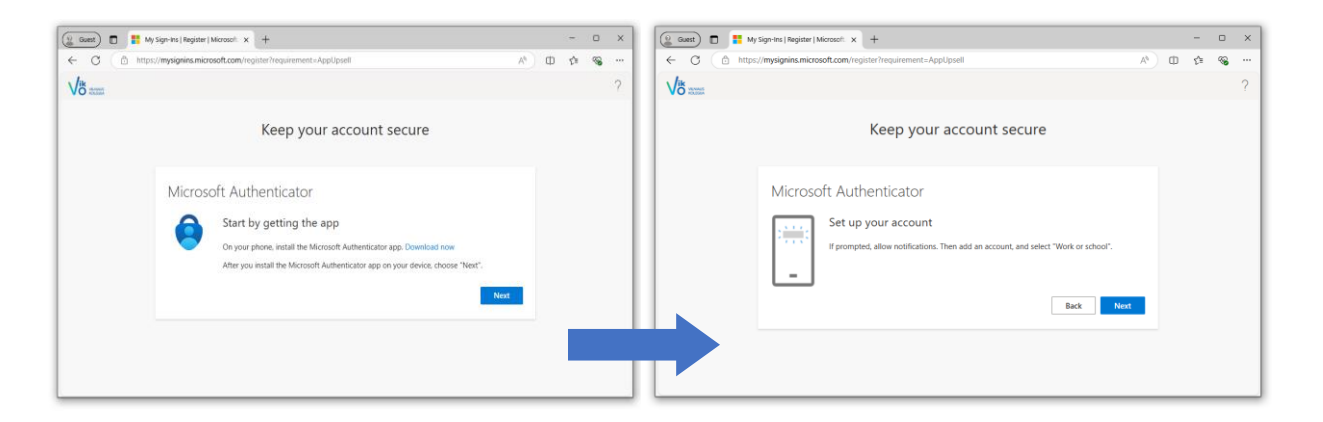

8. Mobiliajame įrenginyje atidarykite Microsoft Authenticator programėlę. Spauskite + esantį viršuje, dešinėje pusėje, po to Work or school account ir Scan QR code. Nuskaitykite QR kodą savo telefonu.

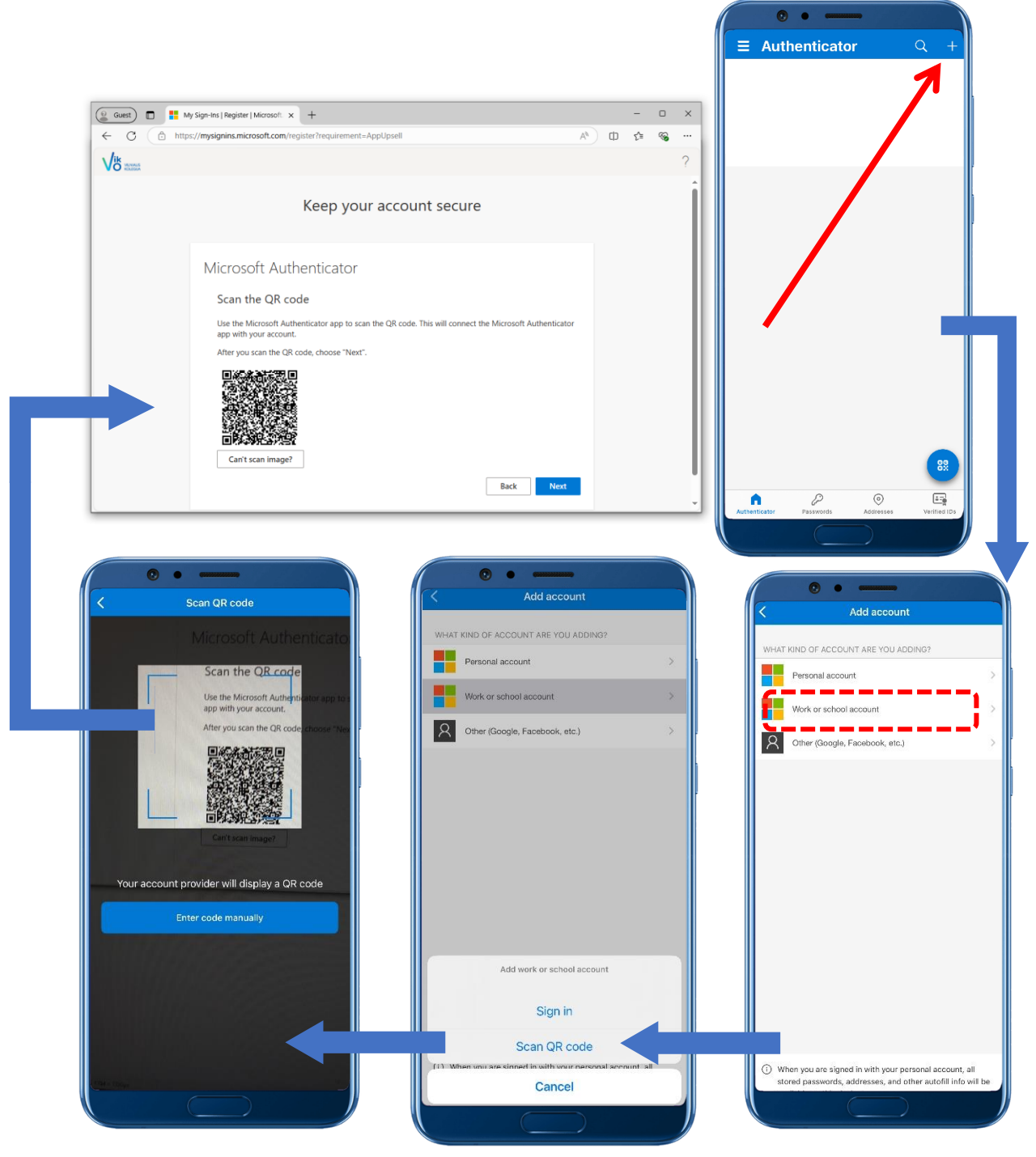

9. Įveskite kodą, kurį matote atpažintuvo ekrane.

|                                                                                        |       |      |   |   | <                   | Add account                                                          |
|----------------------------------------------------------------------------------------|-------|------|---|---|---------------------|----------------------------------------------------------------------|
|                                                                                        |       |      |   |   | WHAT KIND           | OF ACCOUNT ARE YOU ADDING?                                           |
|                                                                                        |       |      |   |   | Pers                | onal account                                                         |
| Guest     Guest     My Sign-Ins   Register   Microsoft x +                             |       |      | × | 1 |                     | Are you trying to sign in?<br>Vilniaus kolegija<br>জনসংখন@ad.viko.lt |
| ← C (                                                                                  | A® (D | ti 👒 |   |   | <u> </u>            | Enter the number shown to sign i                                     |
| √K asses                                                                               |       |      | ? |   |                     | 94                                                                   |
| Keep your account secure                                                               |       |      |   |   | 1                   | No, it's not me Yes                                                  |
| Microsoft Authenticator                                                                |       |      |   |   |                     | **                                                                   |
| Approve the notification we're sending to your app by entering the number shown below. |       |      |   |   |                     | From Messages<br>452808                                              |
| 94 Back Next                                                                           |       |      |   |   | 1                   | 2<br>АВС                                                             |
|                                                                                        |       |      |   |   | 4<br><sub>бні</sub> | 5                                                                    |
|                                                                                        |       |      |   |   | 7<br>PQRS           | 8<br>TUV                                                             |
|                                                                                        |       |      |   |   |                     | 0                                                                    |
|                                                                                        |       |      | - |   |                     |                                                                      |

10. Spauskite Done. Sveikiname, Jūs sėkmingai praėjo autentifikacijos duomenų pildymą!

3 Def MNO 9 WXYZ

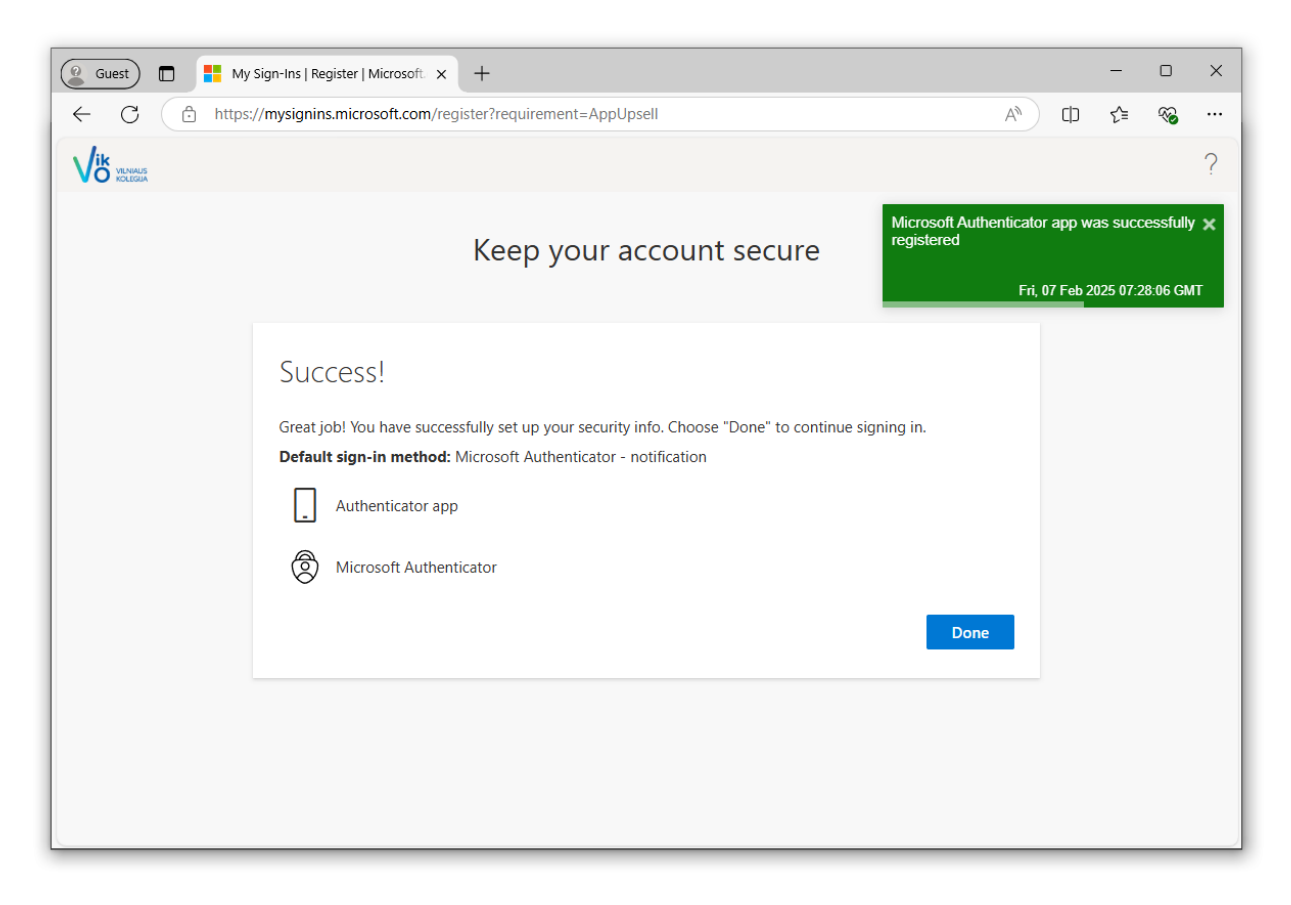